| How to Rollover Applications in the<br>Volunteer Management System<br>(a Step-by-Step Guide for Volunteer Management System Administrators and Designees)                           |              |                                                                                                    |                                                                  |           |               |  |
|----------------------------------------------------------------------------------------------------|--------------|----------------------------------------------------------------------------------------------------|------------------------------------------------------------------|-----------|---------------|--|
| Step 1<br>A) Log into the LAUSD Volunteer Management<br>System. <u>https://volunteerapp.lausd.net/</u>                                                                              | A)           | Login                                                                                                    |                                                                  |           |               |  |
|                                                                                                    |              | LAUSD parent/guardian LAUSD Community                                                                                                  |                                                                  |           |               |  |
| B) Enter your Single Sign-On and password.                                                                                                    | В)           | Login                                                                                                    |                                                                  |           |               |  |
|                                                                                                    |              | ←-Return                                                                                                    | Single Sign-On<br>Required<br>Password<br>Required<br>Login      |           |               |  |
|                                                                                                    |              | Session times out af<br>For login help please                                                                                          | ter 30 minutes<br>e call ITD Service Desk at <b>(213) 241-LA</b> | 00 (5200) |               |  |
| <b>Step 2</b><br>Find the <b>2018-2019 application</b> that you would like to<br>rollover or copy into the 2019-2020 school year.                                                   |              | AppID                                                                                                    | VolunteerID                                                      | First     | Last          |  |
| Click on the "AppID" number to open the 2018-2019 application.                                                                                                    |              | 79897                                                                                                    | 76553                                                            | HEIDI     | MAHMUD        |  |
| Step 3<br>A) Towards the bottom of the page, under the<br>section called, " <u>Administrator details</u> ", locate the<br>"Rollover/Copy Application" button.                       | A)           | A) Rollover/Copy Application B) volunteerapp.lausd.net says Are you sure you want to copy this application to the current school year? |                                                                  |           |               |  |
| B) You will get a pop-up message asking if you are<br>sure you want to copy this application. Click "Ok".                                                                           | в)           |                                                                                                    |                                                                  |           |               |  |
| <ul> <li>C) In blue, you will see linked text which reads:</li> <li>Click here to view new application.</li> <li>Click on the link to open the newly copied application.</li> </ul> |              |                                                                                                    |                                                                  |           | OK Cancel     |  |
| <b>NOTE:</b> All copied information should be verij                                                                                                    | l<br>fied by | the vol                                                                                                    | unteer to be                                                     | correc    | t and current |  |

**NOTE:** All copied information should be verified by the volunteer to be correct and current before submitting the application for administrator approval. **Megan's Law clearance must be checked every school year.** The TB clearance date must not be over 4 years old.

| Next  | • Print out a copy of the application and have the volunteer <b>sign at the bottom of the application</b> after verifying the information on the application is correct and current. |
|-------|----------------------------------------------------------------------------------------------------|
| Stone | Have the volunteer sign the Volunteer Commitment Form.                                                                                                    |
| Steps | • Keep all records on <b>file</b> for 5 years.                                                                                                    |
|       | Notify administrator of pending applications for approval.                                                                                                    |